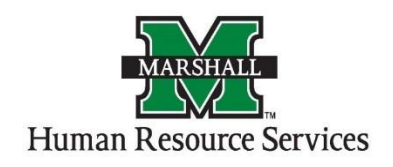

## **Reviewing the Posting for Graduate Assistant Positions**

1. On your homepage, make sure you are in the correct group for your part in the work flow, you can select the group by using the drop down menu next to "Current Group."

|                                                                                                    | Home Po            | ostings Applicants | Hiring Proposals | My Profile Help                                                                          |
|----------------------------------------------------------------------------------------------------|--------------------|--------------------|------------------|------------------------------------------------------------------------------------------|
|                                                                                                    |                    |                    |                  | Alisha Harbour, you have 0 messages.                                                     |
| Welcome to your Online Recruitme Inbox  Displaying terms for group "GA VP". Postings (thin) Heiring Prospecies (8) Position Requests (8) | ent System         |                    |                  | Shortouts<br>Create New Graduate Assistant Posting                                       |
| Job Title                                                                                                    | Туре               | Current State      | Owner            |                                                                                          |
| Graduate Assistant (3 positions available)                                                                                               | Graduate Assistant | GA VP              | GA VP            | My Links                                                                                 |
| Graduate Assistant-Grant                                                                                                    | Graduate Assistant | GA VP              | GA VP            | Useful Links                                                                             |
| Graduate Teaching Assistant - 2 positions                                                                                                | Graduate Assistant | GA VP              | GA VP            | Training Videos<br>(Go here for helpful videos for staff training on the use of<br>PAT.) |
| See more                                                                                                    |                    |                    |                  | Your Applicant Portal<br>(How Applicants access your PeopleAdmin system)                 |
|                                                                                                    |                    |                    |                  | PeopleAdmin MOPAC - Customer Portal Login                                                |

2. Hover your mouse over the "Postings" tab and then select the Graduate Assistant.

|                                                           | Home               | Postings Applicants | Hiring Proposals | Vecality Population<br>Watch to<br>My Profile Help                                           |
|-----------------------------------------------------------|--------------------|---------------------|------------------|----------------------------------------------------------------------------------------------|
|                                                           |                    | Graduate Assistant  | _                | Alisha Harbour, you have 0 messages. GA VP                                                   |
| Valaama ta usur Onlina Daar itm                           | ant Custom         |                     |                  |                                                                                              |
| velcome to your Online Recruitm                           | ent System         |                     |                  |                                                                                              |
| Inbox 🙆                                                   |                    |                     |                  | Shortcuts<br>Create New Graduate Assistant Proting                                           |
| Displaying items for group "GA VP".                       |                    |                     |                  | Greate New Gradulate Assistant Footing                                                       |
| Postings (10+) Hiring Proposals (0) Position Requests (5) |                    |                     |                  |                                                                                              |
| Job Title                                                 | Туре               | Current State       | Owner            |                                                                                              |
| Graduate Assistant (3 positions available)                | Graduate Assistant | GA VP               | GA VP            | My Links                                                                                     |
| Graduate Assistant-Grant                                  | Graduate Assistant | GA VP               | GA VP            | Useful Links                                                                                 |
| Graduate Teaching Assistant - 2 positions                 | Graduate Assistant | GAVP                | GAVP             | Training Videos                                                                              |
| onuouto reading reading - 2 portono                       | Charles a constant | Gru                 | Griff            | PA7.)                                                                                        |
| See more                                                  |                    |                     |                  | Your Applicant Portal                                                                        |
|                                                           |                    |                     |                  | (How Applicants access your PeopleAdmin system)                                              |
| Watch List 0                                              |                    |                     |                  | PeopleAdmin MOPAC - Customer Portal Login<br>(best practice library, customer support portal |
|                                                           |                    |                     |                  | customer community)                                                                          |
| Postings (1) Hiring Proposals (0) Position Requests (0)   |                    |                     |                  |                                                                                              |
| Job Title                                                 | Type Current       | State State         | Owner            |                                                                                              |
| 000 1100                                                  |                    |                     |                  |                                                                                              |

3. Select the posting you wish to work by clicking on the Position Title.

|              |                                                  |                                            | Home Postings Applicants Hiving Prop                                                    | osals   My Profile     | Help           | (vietant                            | PaopileAdmin<br>APPLICANT TRACKING V<br>Go to Marshall University<br>Employee Portal |  |
|--------------|--------------------------------------------------|--------------------------------------------|-----------------------------------------------------------------------------------------|------------------------|----------------|-------------------------------------|--------------------------------------------------------------------------------------|--|
| Postings / G | Graduate Assistant                               |                                            |                                                                                         |                        |                | Alisha Harbour, you have 0 messages | GA VP V logout                                                                       |  |
| Grad         | Graduate Assistant Postings + Oreate New Posting |                                            |                                                                                         |                        |                |                                     |                                                                                      |  |
| Saved        | Searches 🗸                                       |                                            | Search Q Hide Search Options V                                                          |                        |                |                                     |                                                                                      |  |
|              | Add Colum                                        | n: Add Column                              | V                                                                                       |                        |                |                                     |                                                                                      |  |
|              |                                                  |                                            |                                                                                         |                        |                |                                     |                                                                                      |  |
| Ad hoc Sea   | Ad hoc Search X search                           |                                            |                                                                                         |                        |                |                                     |                                                                                      |  |
| Ad hoc Si    | earch (180) Save this sear                       | ch?                                        | $\leftarrow \text{Previous}  1  2  3  4  5  \textbf{\emph{6}}  \text{Next} \rightarrow$ |                        |                | Actions                             | ~                                                                                    |  |
|              | Banner Position<br>Number                        | Position Title                             | Department                                                                              | Active<br>Applications | Workflow State | Semester                            |                                                                                      |  |
|              | GT0097                                           | Graduate Assistant (3 positions available) | Sociology/Anthropology - MU2678                                                         | 0                      | GA VP          | Fall Semester Activ                 | ons 🗸                                                                                |  |
|              | GT0185 and GT0206                                | Graduate Teaching Assistant - 2 positions  | Natural Resources & the Environment - MU24                                              | 55 0                   | GA VP          | Fall Semester Activ                 | ons 🗸                                                                                |  |
|              | GR0073                                           | Graduate Assistant-Grant                   | Psy D Program-Specific Fee - MU2671                                                     | 0                      | GA VP          | Summer Semester Activ               | ons 🗸                                                                                |  |

4. Review the posting and if you wish to make any changes to the posting, click on the "Edit" button. If the posting is missing information you will see an orange exclamation point, you will click the "Edit" button to correct any missing information.

| Postings / Graduate Assistant / Graduate Assistant (3 positions available) (GA VP) / Summary |                                                                                                    |                                                                                                    |            |      |  |                                                                                                    |  |  |
|----------------------------------------------------------------------------------------------|----------------------------------------------------------------------------------------------------|----------------------------------------------------------------------------------------------------|------------|------|--|----------------------------------------------------------------------------------------------------|--|--|
| Postion<br>Position<br>Departu<br>Sociolok<br>MU267                                          | ting: Graduate Ass<br>t status: GA VP<br>n Type: Graduate Assistant<br>ment:<br>ggy/Anthropology -<br>78                                                                                                    | sistant (3 positions available) (Graduate /<br>Created by: Jami Hughes<br>Swner: GA VP                                                                                                    | Assistant) | Edit |  | Take Action On Posting マ       ★ See how Posting looks to Applicant       ➡ Print Preview (Applicant View)       ➡ Print Preview |  |  |
| Summa                                                                                        | ry History Settings                                                                                                    | Applicants Reports Hiring Proposals                                                                                                    |            |      |  |                                                                                                    |  |  |
| Plea<br>To t<br>pos<br>To e<br>befo                                                          | Please review the details of the posting carefully before continuing. To take the action, select the appropriate <b>Workflow Action</b> by hovering over the orange "Take Action on this Posting" button. You may add a Comment to the posting and also add this posting to your <b>Watch List</b> . In the popup box that appears. When you are ready to submit yo posting. Cick on the <b>Submit button</b> on the popup box. To each the posting, cick on the <b>Edil</b> link next to the <b>Section Name</b> in the <b>Summary Section.</b> This will take you directly to the <b>Posting Page</b> to <b>Edit</b> . If a section has an orange icon with an exclamation point, you will need to review this section and make necessary corrections before moving to the next step in the workflow.  Position Details <u>cirk</u> Position Information |                                                                                                    |            |      |  |                                                                                                    |  |  |
|                                                                                              | Position Title                                                                                                    | Graduate Assistant (3 positions available)                                                                                                    |            |      |  |                                                                                                    |  |  |
|                                                                                              | Description of GA Assignment                                                                                                    | GA: Teacher – Adjunct instructor of record and assigned to teach one (half-time<br>appointment) or two ((tul-line appointment) undergraduate course(s) or labb).<br>Responsible for assigning student grades and following all University teaching<br>guidelines. |            |      |  |                                                                                                    |  |  |
|                                                                                              | Department                                                                                                    | Sociology/Anthropology - MU2678                                                                                                    |            |      |  |                                                                                                    |  |  |
|                                                                                              | Location                                                                                                    | MU - Marshall University                                                                                                    |            |      |  |                                                                                                    |  |  |
|                                                                                              |                                                                                                    | 070007                                                                                                    |            |      |  |                                                                                                    |  |  |

5. Once the missing information has been entered or you've corrected any errors, you will click on the "Take Action On Posting" and "Approve" the posting for the next step in the work flow. Or "Return" so the posting can be corrected by the previous office in the work flow. The posting can also be "Cancelled," if it is no longer going to be filled.

| Postings / Graduate Assistant / Graduate Assistant (3 positions available) (GA VP) / Summary                                                                                                    |                                                                                                    |  |                                                                                       |  |  |  |  |
|----------------------------------------------------------------------------------------------------|----------------------------------------------------------------------------------------------------|--|---------------------------------------------------------------------------------------|--|--|--|--|
| Posting: Graduate Ass<br>current Status: GA VP Position Type: Graduate Assistant Department: Sociology/Anthropology -                                                                                                    | Take Action On Posting ✓           Keep working on this Posting           WorkEVW ACTORS           Cancel Posting (move to Canceled)                                                                                                    |  |                                                                                       |  |  |  |  |
| MU2678 Summary History Settings                                                                                                    | Applicants Reports Hiring Proposals                                                                                                    |  | Return to Graduate Office (move<br>to Graduate Office)<br>Approve (move to HR Review) |  |  |  |  |
| Please review the details of the posting carefully before continuing.<br>To take the action, select the appropriate <b>Workflow Action</b> by hovering over the orange "Take Action on this Posting" button. You may add a Comment to the posting and also add this posting to your <b>Watch List</b> . In the popup box that appears. When you are ready to submit you posting, click on the <b>Submit button</b> on the popup box.<br>To edit the posting, click on the <b>Edit</b> link next to the <b>Section Name</b> in the <b>Summary Section</b> . This will take you directly to the <b>Posting Page</b> to <b>Edit</b> . If a section has an orange icon with an exclamation point, you will need to review this section and make necessary corrections before moving to the next step in the workflow. |                                                                                                    |  |                                                                                       |  |  |  |  |
| Position Information                                                                                                    |                                                                                                    |  |                                                                                       |  |  |  |  |
| Position Title                                                                                                    | Graduate Assistant (3 positions available)                                                                                                    |  |                                                                                       |  |  |  |  |
| Description of GA Assignment                                                                                                    | GA: Teacher – Adjunct Instructor of necord and assigned to teach one (half-time<br>appointment) or two (luit-lime appointment) undergraduate ocurse(s) or lub(s).<br>Responsible for assigning student grades and following all University teaching<br>guidelines. |  |                                                                                       |  |  |  |  |
| Department                                                                                                    | Sociology/Anthropology - MU2678                                                                                                    |  |                                                                                       |  |  |  |  |
| Location                                                                                                    | MU - Marshall University                                                                                                    |  |                                                                                       |  |  |  |  |